## Ta bort vändor i Mitt Everest.

Har du råkat registrera fel antal höjdmeter eller fel backe? Då går det att ta bort vändorna och registrera de korrekta höjdmetrarna på nytt.

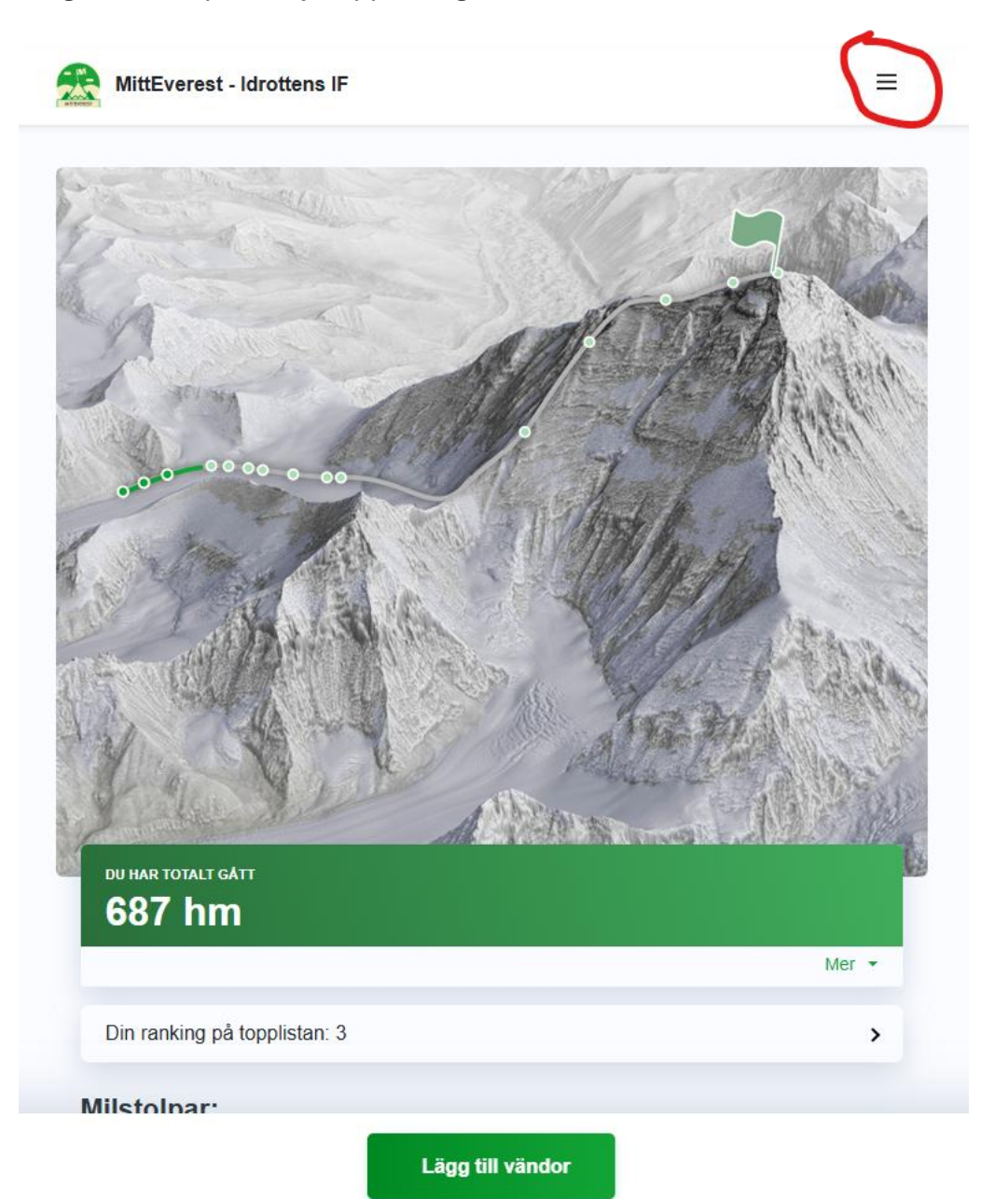

Steg 1 – klicka på menyn uppe i högra hörnet

Steg 2 – klicka på Aktivitetslogg

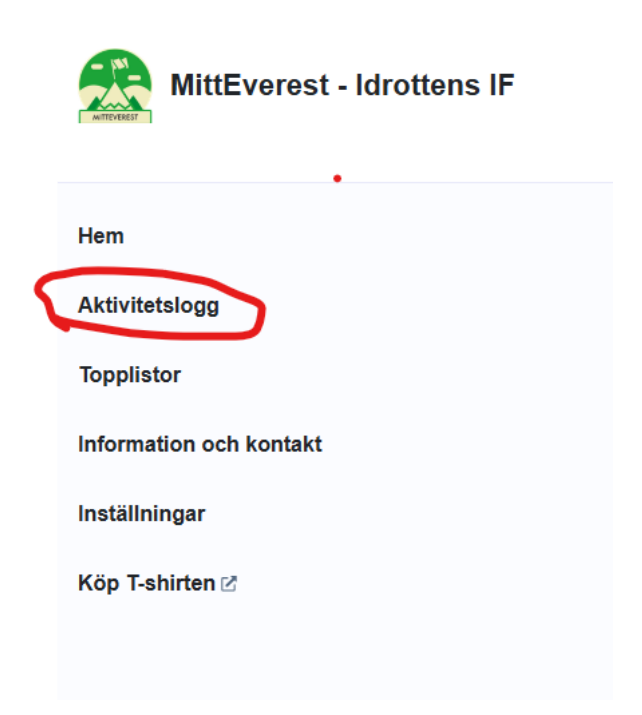

Steg 3 – Ta bort den registrering som råkat bli fel.

| Aktivitetslogg           |                |                                                        |              |
|--------------------------|----------------|--------------------------------------------------------|--------------|
| Lägg till vändo<br>Datum | r<br>Höjdmeter | Backe                                                  |              |
| 13 maj 2025, kl<br>16:13 | 22 hm          | Årstaviken: Skanstull Marin AB -><br>Korsningen        | 前 Ta<br>bort |
| 13 maj 2025, kl<br>13:13 | 70 hm          | Årstaviken: Hammarby IF Roddförening-<br>> Koloniområd | 前 Ta<br>bort |
| 8 maj 2025, kl<br>18:35  | 85 hm          | Hammarbybacken                                         | m Ta<br>bort |
| 8 maj 2025, kl<br>09:19  | 170 hm         | Hammarbybacken                                         | m Ta<br>bort |
| 7 maj 2025, kl<br>21:30  | 85 hm          | Hammarbybacken                                         | 前 Ta<br>bort |
| 7 maj 2025, kl<br>19:16  | 255 hm         | Hammarbybacken                                         | 前 Ta<br>bort |
| « <b>1</b> »             |                |                                                        | 10 -         |

Steg 4 – Gå tillbaka till startsidan. Lägg sedan till de vändor som du har bestigit.

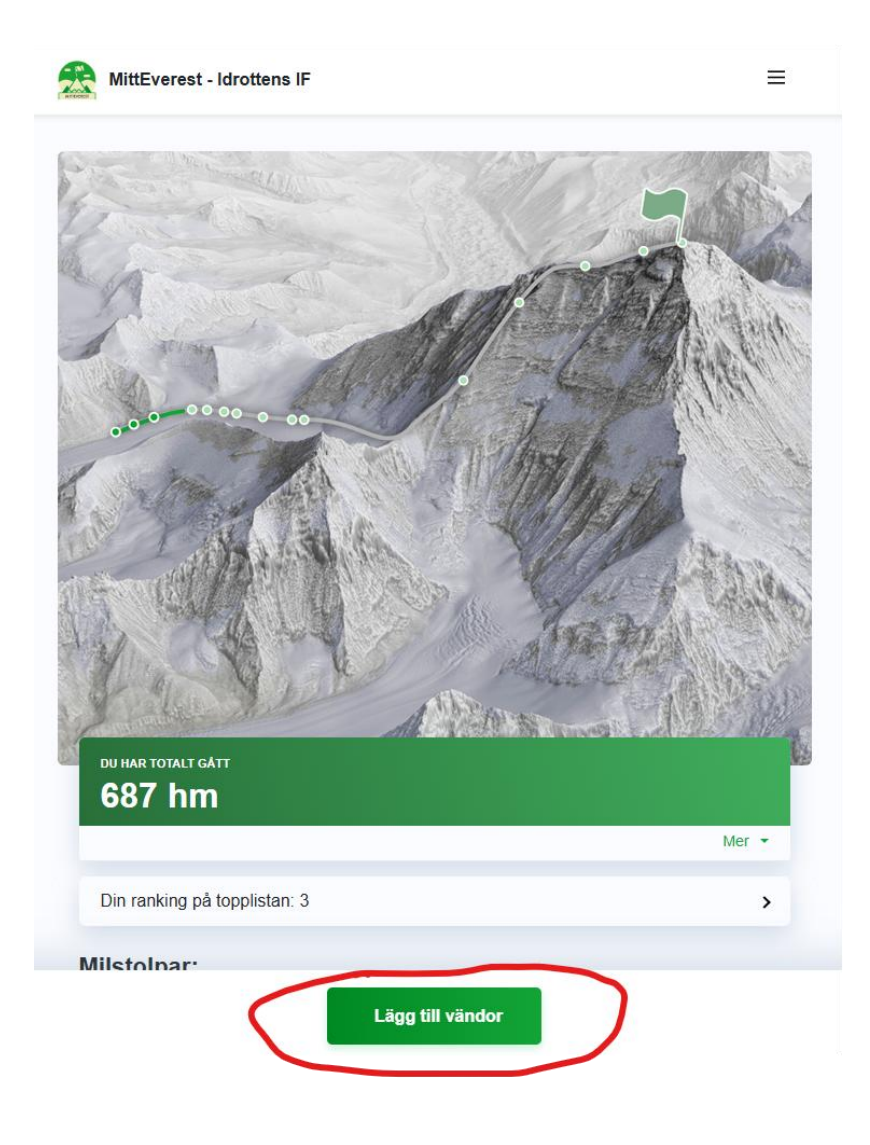